Zdravíme všechny příznivce KZF,

Připravili jsme si pro vás update webu. Designově web zůstane stejný, bude ovšem jednodušší na ovládání a na celkovou správu týmů.

Vzhledem k migraci webu bude potřeba, aby se všichni stávající správci týmů znovu registrovali, následně jim bude na základě e-mailové adresy z půdovní databáze automaticky přidělen klub. Pokud jste v minulosti nebyli registrovaní, postup bude stejný, pouze si v dalším kroku musíte sami registrovat tým, který vám následně schválíme.

Krok č. 1 – REGISTROVAT SE

• V pravém horním rohu kliknete na button REGISTROVAT SE

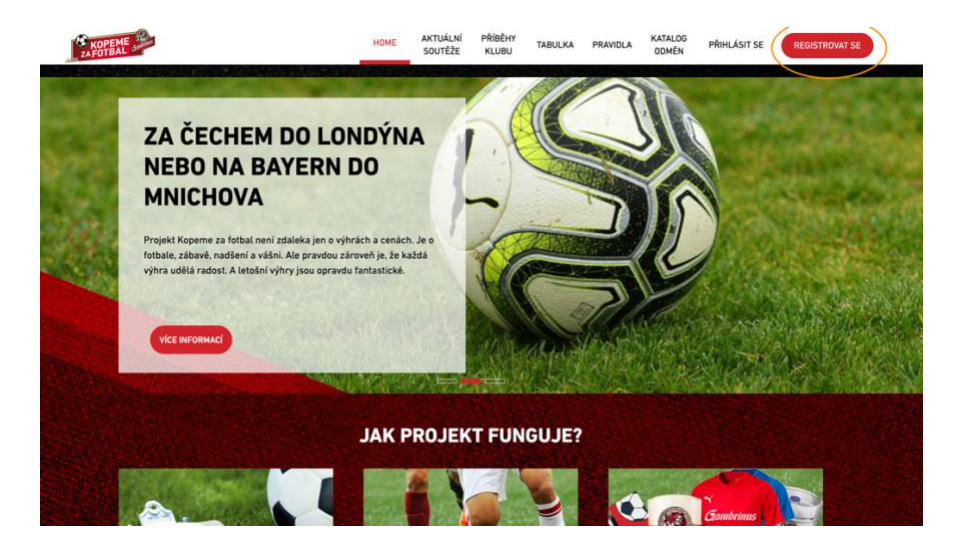

Krok č. 2: - Vyplnění formuláře

- Vyplňte své jméno a příjmení, e-mail (stejný jako na předchozím webu)!! a libovolné heslo
- E-mail je spárován z původní databáze s vaším týmem, je tedy potřeba použít stejný e-mail
- Pokud si e-mail nepamatujete nebo chcete jiný, není samozřejmě problém, ovšem následně bude potřeba další krok a to registrovat tým
- Po registraci vám na e-mail přijde potvrzení

|                                                  | HOME             | AKTUÁLNÍ<br>SOUTĚŽE | PŘÍBĚHY<br>KLUBU               | TABULKA | PRAVIDLA                  | KATALOG<br>ODMÊN | PŘIHLÁSIT SE | REGISTROVAT SE |
|--------------------------------------------------|------------------|---------------------|--------------------------------|---------|---------------------------|------------------|--------------|----------------|
|                                                  |                  |                     |                                |         |                           |                  |              |                |
|                                                  |                  | REGIST              | RACE                           |         |                           |                  |              |                |
| hmt.                                             | no a příjmení    |                     |                                |         |                           |                  |              |                |
| E-m                                              | ait              |                     |                                |         |                           |                  |              |                |
| Za                                               | dejte svůj email |                     | 150                            |         |                           |                  |              |                |
| 23                                               | dejte své heslo  |                     |                                |         |                           |                  |              |                |
|                                                  | (                | REGISTI             | ROVAT                          |         |                           |                  |              |                |
|                                                  |                  |                     |                                |         |                           |                  |              |                |
|                                                  | <b>5</b> 0       |                     |                                |         |                           | uí en sec        |              |                |
| KUNTAKTUJTE NAS                                  | PUS              | TOVNIADRE           | SA                             |         | FARTURAC                  | NIADRESA         |              |                |
| Tel.: 606 757 616<br>kopemezafotbal@pambrinus.cz |                  | RT INVEST Ma        | nrketing, a. s<br>ne za fotbal |         | SPORT INVE<br>Hvězdova 12 | ST Marketing     | , a. s.      |                |
| Kopemezalotuat@gamun                             | Hvěz             | dova 1716/2         | b                              |         | 140 78 Prah               | a 4              |              |                |
| f 🗈 O                                            | 140              | 78 Praha 4          |                                |         | IČ: 4970451               | 6                |              |                |

Krok č. 3: - PŘIHLÁSIT SE

- Po registraci a potvrzení e-mailu se přihlásíte opět v pravém rohu
- Vyplníte e-mail a heslo jste přihlášen

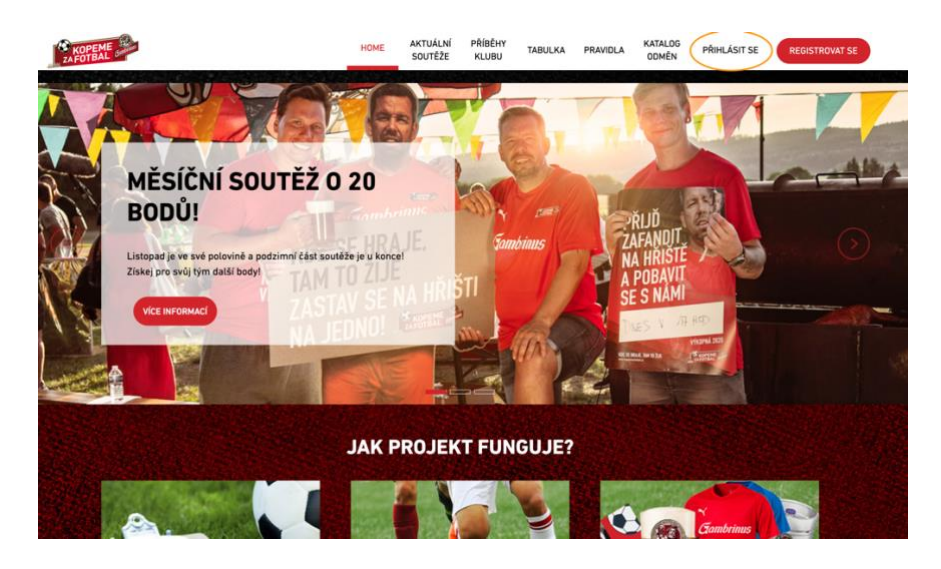

## Krok č. 4: - SPRÁVA TÝMU

- Po přihlášení v sekci Můj profil spravujete vše
- Upravujete tým, informace o týmu, nahráváte účtenky atd.

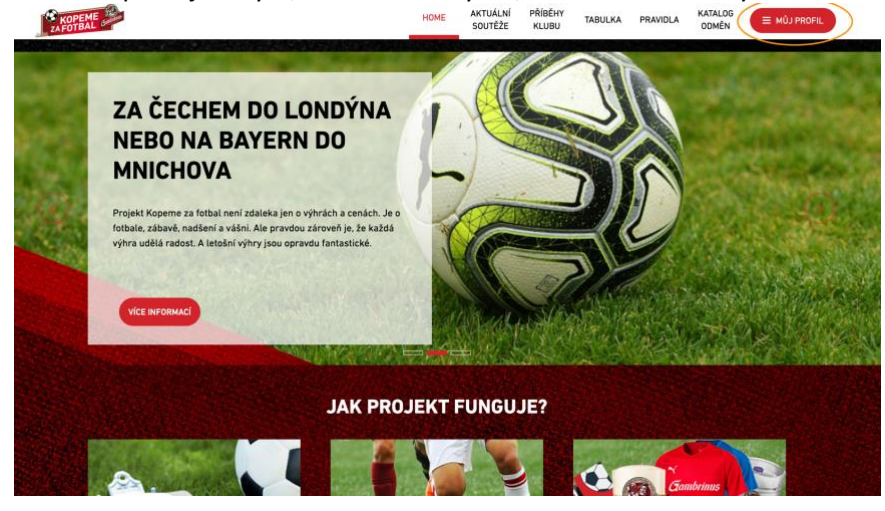

Pokud jste nespárovali svůj e-mail s týmem, přichází Krok č. 5:

- V sekci Můj Profil zvolíte Registrovat tým
- Začnete psát a automaticky se vám objeví možnosti
- Dáte tlačítko Registrovat
- Následně administrátor KZF musí toto odsouhlasit a opět spravujete tým

Věříme, že vše proběhne bez komplikací, kdyby vás cokoliv napadlo nebo něco nefungovalo, dejte nám vědět na e-mail <u>kopemezafotbal@gambrinus.cz</u>